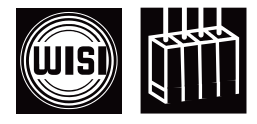

# GT 01W Tangram with GT22 Edge-Decoder (IP to FM)

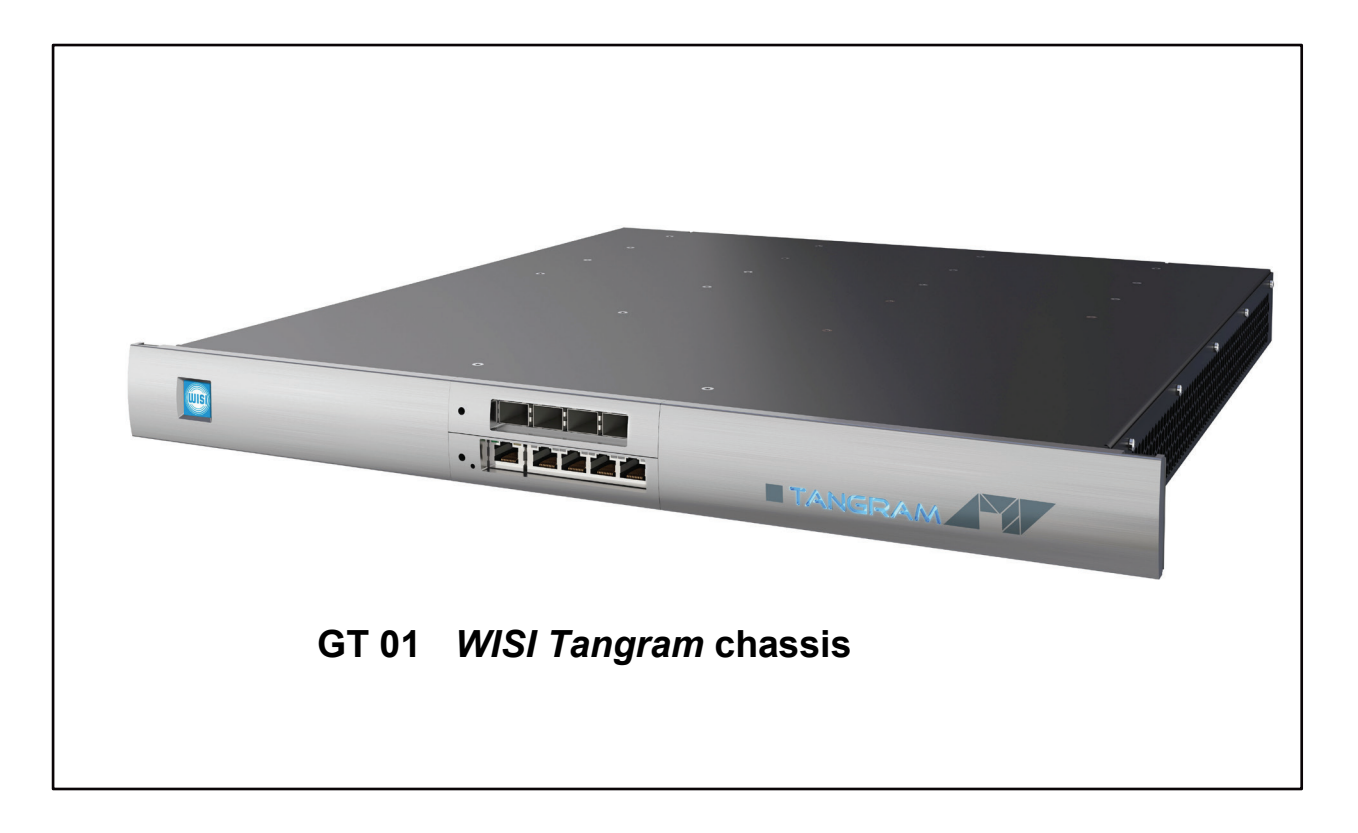

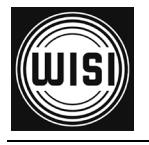

## GT22C WISI Tangram FM module

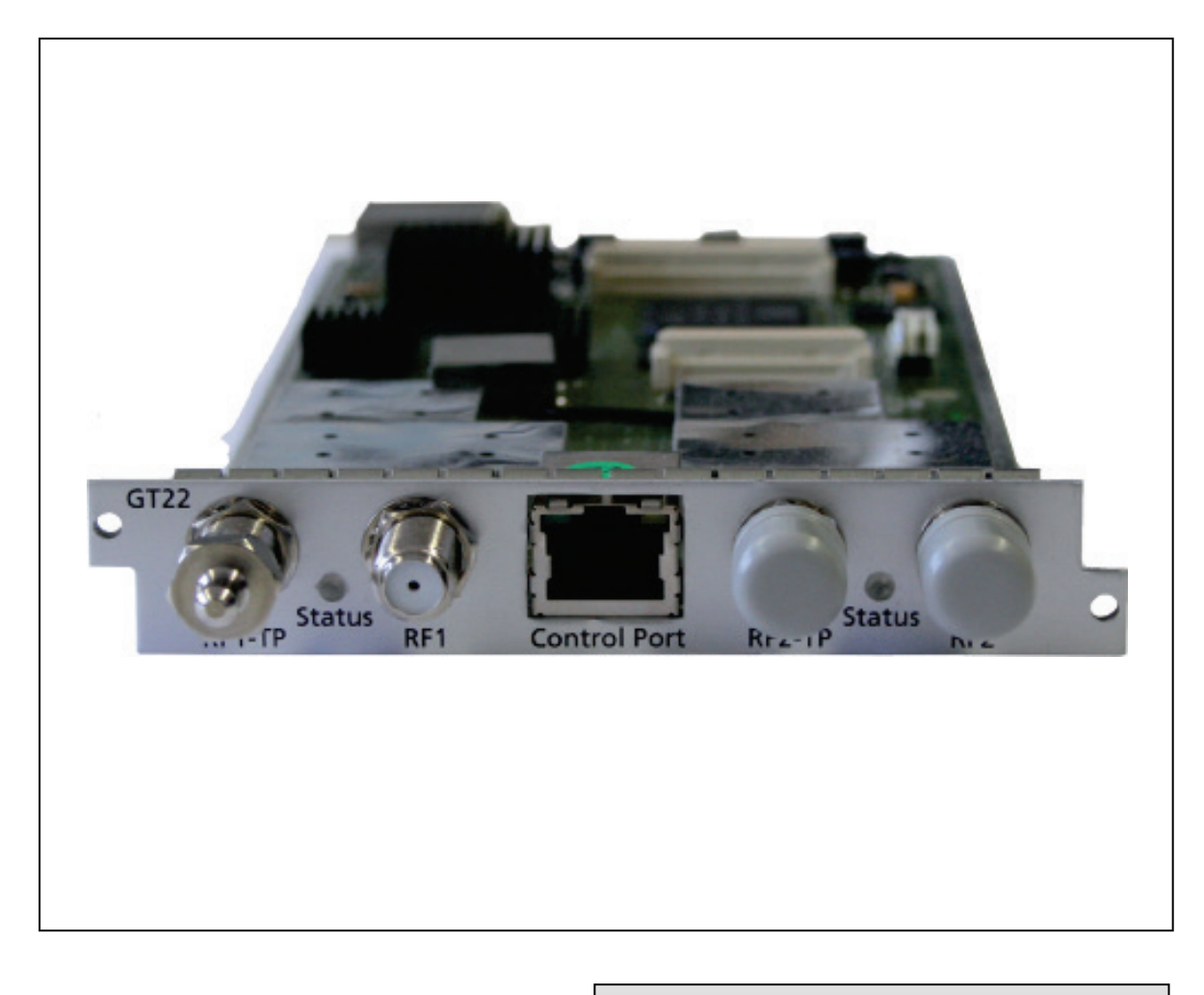

The GT22C module is part of the Tangram product portfolio.

WISI Tangram is an FPGA technology based Headend for use in FTTx and HFC networks. The Tangram platform shows very high density and is highly flexible for all kinds of networks.

## Features:

- Gigabit Ethernet MPEG-TS to analogue FM- Decoder
- MPEG decoding
- Up to 8x FM outputs (SD)
- Test ports for the output signal
- Outstanding signal parameters by direct digital modulation
- User friendly configuration via standard Webbrowser
- Low electrical power consumption

This page is intended to be empty

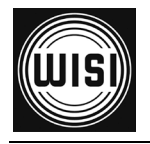

# Table of contents

| 1 | Saf  | ety ii | nstructions                                               | 6  |
|---|------|--------|-----------------------------------------------------------|----|
|   | 1.1  | ES     | D protection                                              | 6  |
| 2 | Тес  | hnic   | al data / Mechanical overview                             | 7  |
|   | 2.1  | GT     | 22 Module Front view                                      | 7  |
| 3 | Inst | allat  | ion, configuration and maintenance                        | 8  |
|   | 3.1  | Mo     | dule installation                                         | 8  |
|   | 3.2  | Tar    | ngram Front IP Ports                                      | 10 |
|   | 3.2. | .1     | IP / Ethernet Ports at the Front of Tangram               | 10 |
|   | 3.3  | Tar    | ngram RF / Video Modules Slots                            | 11 |
|   | 3.3. | .1     | Chassis slots GT01                                        | 11 |
|   | 3.3. | .2     | GT22 Modules ports                                        | 11 |
|   | 3.4  | Cor    | nfiguration of Tangram                                    | 12 |
|   | 3.4. | .2     | Connecting to the default Management IP address:          | 13 |
|   | 3.4. | .3     | SETTINGS tab: Changing the IP address to your own Network | 13 |
|   | 3.5  | Tar    | ngram GT11 / 12 Switch modules / Main Control Page        | 14 |
|   | 3.5. | .1     | Main Status GT11- Control                                 | 14 |
|   | 3.5. | .2     | Future GT11 main updates / upgrades                       | 14 |
|   | 3.6  | Tar    | ngram GT11 / 12 internal Switch / Control tab             | 15 |
|   | 3.6. | .1     | Modules tab                                               | 15 |
|   | 3.6. | .2     | Module Status and settings                                | 15 |
|   | 3.6. | .3     | n+1 Module Redundancy                                     | 15 |
|   | 3.6. | .4     | Module Redundancy status                                  | 15 |
|   | 3.7  | Tar    | ngram Front IP Port Groups                                | 16 |
|   | 3.7. | .1     | IP / Ethernet Ports Groups (using internal VLAN IDs)      | 16 |
|   | 3.8  | Cor    | nfiguration of Modules                                    | 17 |
|   | 3.8. | .1     | Connecting to the Modules:                                | 17 |
|   | 3.8. | .2     | Adding additional IP addresses to the modules (optional)  | 17 |
|   | 3.9  | Tar    | ngram & SW options                                        | 18 |
|   | 3.9. | .1     | Connect to WISI portal & activating the Modules:          | 18 |

| 4. GT22 M  | odule Status Information | .37 |
|------------|--------------------------|-----|
| 5. GT22 M  | odule LEDs & Alarms      | .38 |
| 5.1 GT22 r | naster board             | .38 |
| 5.5.1      | Status LED states        | .38 |
| 5.5.2      | Status LED indication    | .39 |

# **Document Revision Information**

| Date       | Document Rev. | GT22 SW | Description               | Name   |
|------------|---------------|---------|---------------------------|--------|
| finished   |               | Version |                           |        |
| 22.12.2011 | 0.1-0.9       | 0.9     | Versions for Pre-GT       | PK,a2b |
| 22.08.2012 | 1.0           | 1.0     | Adapted for GT in PP      | HP,KD  |
| 04.09.2012 | 1.1-1.3       | 1.0     | WISI doc. design, Updates | KD     |
| 11.09.2012 | 1.4-1.47      | 1.0     | GT11 TDG Updates          | KD     |
| 06.11.2012 | 1.48-1.49     | 1.1     | Module Updates            | KD     |
| 03.12.2012 | 1.50-1.51     | 1.1     | TDG Inputs, Updates       | KD     |

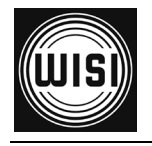

## **1** Safety instructions

## 1.1 ESD protection

This product contains electrostatic sensitive devices. These devices can be damaged or effectively destroyed by electrostatic discharge (ESD) during unpacking, installation, removal, storage, or shipment if incorrectly handled. Please note that discharge might go unnoticed by a user. Always take normal static precautions when handling the equipment!

## 2 Technical data / Mechanical overview

# GT22 Status RF1 Control Port RF2-1P Status D12

## 2.1 GT22C Module Front view

RF Test-output 1 RF output 1 (-20 dB)

# RJ45 control port for module

RF Test-output 2 RF output 2 (-20 dB)

GT22C module view (RF output 2 not used)

For best performance please always terminate the Test-output 1 (z = 75 Ohms).

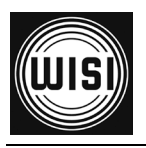

## 3 Installation, configuration and maintenance

## 3.1 Module installation

The GTxx modules are single function modules. The modules are hot-swappable and can be plugged into the chassis from the back. On the front side there are the switch modules plus the power supplies and the removable fan tray behind the panel.

The physical Installation of GTxx modules, Power supplies & Fan modules into Tangram GT01 chassis is described in detail in the GT01 & GTxx Installation Quick Guides, please refer to them in case you have to put or remove a module.

|                           | Quick Guide |
|---------------------------|-------------|
| GT 01W Tangram Basic unit |             |
|                           |             |
|                           |             |
|                           |             |
|                           | ITANGRAM AT |
|                           |             |
|                           |             |

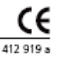

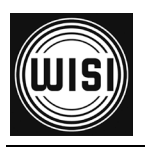

This page is intended to be empty

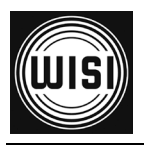

## 3.2 Tangram Front IP Ports

## 3.2.1 IP / Ethernet Ports at the Front of Tangram

Tangram has up to 9x GigE ports at the front side, 5x RJ-45 100/1000T with GT11 and optionally additional 4x SFP ports with GT12 at the upside position (Slot 8).

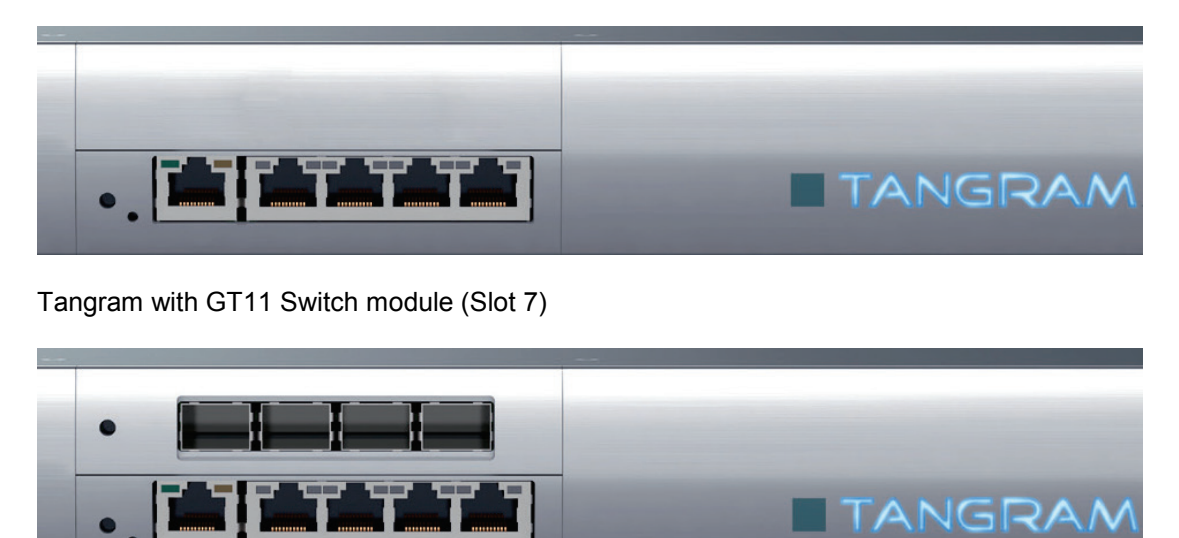

Tangram equipped with GT11 & GT12 Switch modules

The numbering on Tangram is always from down to up and from left to right, the first lower Port on GT11 left is determined for out-of-band Management.

|     | GT11 Port Group-Member settings: |       |       |       |       |       |    |  |  |  |  |
|-----|----------------------------------|-------|-------|-------|-------|-------|----|--|--|--|--|
|     |                                  |       |       |       |       |       |    |  |  |  |  |
|     |                                  | RJ 45 | RJ 45 | RJ 45 | RJ 45 | RJ 45 |    |  |  |  |  |
|     | Port :                           | MAN   | 1     | 2     | 3     | 4     |    |  |  |  |  |
|     | Group ID:                        |       | AV    | BV    | C 🗸   |       |    |  |  |  |  |
|     |                                  |       |       |       |       |       |    |  |  |  |  |
| Can | .e                               |       |       |       |       | Sa    | ve |  |  |  |  |

Port numbering on GT11 & GT12

|           | RJ 45 | RJ 45 | RJ 45 | RJ 45 |  |
|-----------|-------|-------|-------|-------|--|
| Port :    | 1     | 2     | 3     | 4     |  |
| Group ID: | E 🗸   | E 🛩   | E 🛩   | E 🛩   |  |

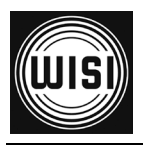

## 3.3 Tangram RF / Video Modules Slots

## RF Modules and Ports at the Rear of Tangram

#### 3.3.1 Chassis slots GT01

Tangram has up to 6 module slots on the rear side.

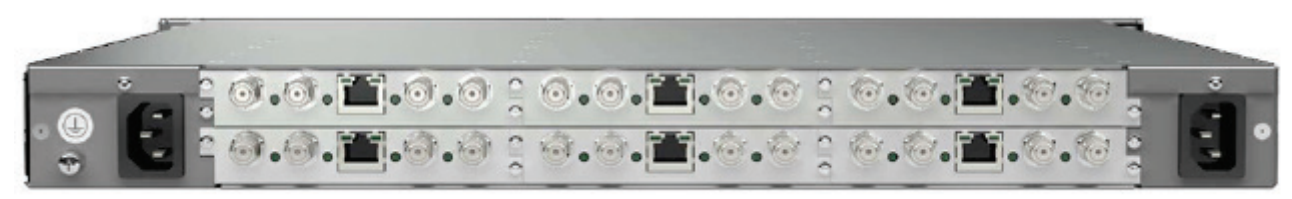

Tangram rear view (Example)

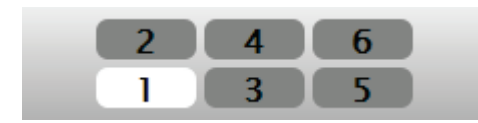

The numbering on Tangram modules is always from down to up and from left to right, the first lower Module on the left (seen from the back) is the first, second is above.

#### 3.3.2 GT22 Modules ports

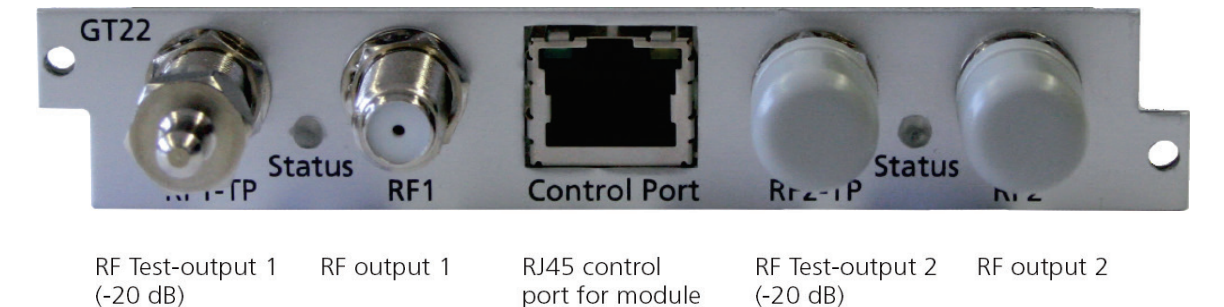

GT22 module view

The numbering of Ports on the RF modules is again from left to right, starting with the Test-point of the first and only RF output for FM. To get best level detection accuracy please always terminate the Testpoint with the 75 Ohms terminator delivered or comparable.

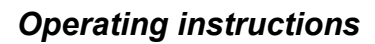

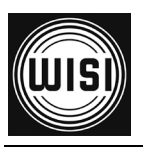

## 3.4 Configuration of Tangram

## 3.4.1 Connecting to the Tangram Web UI (GUI)

#### Connecting with web browser

Use a standard web browser on your computer to connect by typing the IP address of the Tangram in the address field.

| 11-Control |         |          |        |                  |                  |                    |   |
|------------|---------|----------|--------|------------------|------------------|--------------------|---|
|            | Status  | Settings | Modul  | es Upda          | ate              |                    |   |
| 11-GT22    |         |          |        |                  |                  |                    |   |
| 0 6000     |         |          |        | Module status an | d settings:      |                    |   |
| 12-0122    | Module: | Туре:    | Power: | Status:          | Redundancy mode: | Redundancy status: | 1 |
|            | 1       | GT22     | ON V   | ok               | Master           | Master             |   |
| 3-GT22     | 2       | GT22     |        | ok               | Master 💉         | Master             |   |
|            | 3       | GT22     |        | ok               | Mastar           | Master             |   |
| I-GT22     | 4       | GT22     |        | ok               | Master           | Master             | C |
|            | 5       | GT22     | ON Y   | ok               | Master           | Master             |   |
| -GT22      | 6       | GT22     |        | ok               | Reserved 🗸       | ReserveStandby     | C |
|            | 7       | GT11     | ON Y   | ok               | Mastar           | Master             |   |
| -GT22      | 8       | unknown  |        | notcomm          | Master 💉         | Master             |   |
|            |         |          |        |                  |                  |                    |   |
|            |         |          |        |                  |                  |                    |   |

#### Supported web browsers

The Tangram web interface is verified for Firefox version 9 and higher. Other web browsers might work, too - but the functionality cannot be guaranteed.

#### General information about the web interface structure

The web UI is designed to get a logical structure for the user/ installer, and an overview of the device via the side tabs and module details via the top tabs.

The main *SETTINGS* tab contains setting about the switch such as Networking, Headend System Management, Operation Mode, Common Interface, SW and Entitlement Upgrade, Maintenance, and Log. The CAM menu, if available, is also displayed in the Common Interface menu under the *SETTINGS* tab.

The main interface while managing services within the modules is the *SERVICE MANAGEMENT* tab. Here, you will have an overview of the configured inputs and outputs, and you will also manage the service selection and decryption.

Before you start managing the services on the modules, you should add and configure the inputs and configure the outputs in their respective tabs.

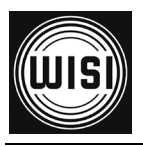

#### 3.4.2 Connecting to the default Management IP address:

The Tangram default IP address on the left front management port is 192.168.1.20 (GT11 SW rel. <0.8.1.5 : 192.168.0.11)

| GT11-Control | Status  | Settings | Modul  | es Upda          | ate              |                    |       |
|--------------|---------|----------|--------|------------------|------------------|--------------------|-------|
| M1-GT22      |         |          |        |                  |                  |                    |       |
| M2-6722      |         |          |        | Module status an | d settings:      |                    |       |
| IMZ-OTZZ     | Module: | Type:    | Power: | Status:          | Redundancy mode: | Redundancy status: |       |
|              | 1       | GT22     | ON 💌   | ok               | Master 👽         | Master             | Reset |
| M3-GT22      | 2       | GT22     |        | ok               | Master 💉         | Master             | Reset |
|              | 3       | GT22     | ON IN  | ok               | Master           | Master             | Reset |
| M4-GT22      | 4       | GT22     |        | ok               | Master           | Master             | Rese  |
|              | 5       | GT22     | ON 💌   | ok               | Master           | Master             | Reset |
| M5-GT22      | 6       | GT22     |        | ok               | Reserved V       | ReserveStandby     | Reset |
|              | 7       | GT11     |        | ok               | Master           | Master             | Rese  |
| M6-GT22      | 8       | unknown  | OFF V  | notcomm          | Master           | Master             | Reset |
|              |         |          |        |                  |                  |                    |       |
|              |         |          |        | Chassis redunda  | ncy option:      |                    |       |
|              |         |          |        | Disabled N       | •                |                    |       |

To access the Tangram Web- Interface please set the IP address on your PC or Network adaptor to an address in the same address subnet & use same network mask.

## 3.4.3 SETTINGS Tab: Changing the IP address to your own Network

It is recommended to change the IP to an unique IP address in your network. Please change the IP address under SETTINGS / NETWORKING.

| Status           |            | Settings |               | Modules     |              | Update |      |
|------------------|------------|----------|---------------|-------------|--------------|--------|------|
|                  |            |          |               |             |              |        |      |
|                  |            |          |               |             |              |        |      |
|                  |            |          |               |             | Netw         | orking |      |
| Management IPv4: | 10.12.1.70 | Netmask: | 255.255.255.0 | Gateway:    | 10.12.1.11   |        |      |
|                  |            |          | N             | ITP-Server: | pool.ntp.org |        | ]    |
|                  |            | Cancel   |               |             |              |        | Save |

Please always remove completely & newly configure Network- Addresses, the Netmask plus the default gateway. A known NTP Server source can be used for the time of day sync. When you are finished with your changes please press the "Save" button.

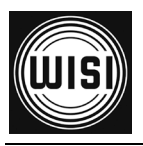

## 3.5 Tangram GT11 / 12 Switch modules / Main Control Page

## 3.5.1 Main Status GT11- Control

On the Tangram GT11-Control Status Tab you can monitor overall stats like Alarms, Fans, Power, Temperature, Serial Number and main SW- Version of Tangram .

| GT11-Control | Status                                                                                                    | ettings Modules Update                                                                                                    |
|--------------|----------------------------------------------------------------------------------------------------|----------------------------------------------------------------------------------------------------|
| WII-GIZI     |                                                                                                    |                                                                                                    |
| Malerra      |                                                                                                    | Module identification                                                                                                    |
| M2-6121      |                                                                                                    | Tangram                                                                                                    |
|              |                                                                                                    |                                                                                                    |
| M3- GT21     |                                                                                                    | GIII Switch<br>S/N : 0490112041200002<br>Hardware : 01.01.01.00<br>Firmware : 00.08.01.05                                                                                                    |
| M4-GT21      |                                                                                                    |                                                                                                    |
|              |                                                                                                    |                                                                                                    |
| M5-GT21      |                                                                                                    | Status                                                                                                    |
|              |                                                                                                    |                                                                                                    |
| ME OTH       | Chassis :                                                                                                    |                                                                                                    |
| WI0-0121     | Temperature:                                                                                                    | 34.0  C (high = +80.0 C, hyst = +75.0 C)                                                                                                    |
|              | Fans:                                                                                                    |                                                                                                    |
|              | Fan 1:                                                                                                    | 7620 RPM (min = 4500 RPM )                                                                                                    |
|              | Fan 2:                                                                                                    | 7560 BPM (min = 4500 BPM )                                                                                                    |
|              |                                                                                                    |                                                                                                    |
|              | Fan 3:                                                                                                    | 10920 RPM (min = 4500 RPM )                                                                                                    |
|              | Fan 3:<br>Fan 4:                                                                                                    | 10920 RPM (min = 4500 RPM )<br>7560 RPM (min = 4500 RPM )                                                                                                    |
|              | Fan 3:<br>Fan 4:<br>Fan 5:                                                                                                    | 10920 RPM (min = 4500 RPM )<br>7560 RPM (min = 4500 RPM )<br>7620 RPM (min = 4500 RPM )                                                                                                    |
|              | Fan 3:<br>Fan 4:<br>Fan 5:<br>Fan 6:                                                                                                    | 10920 RPM (min = 4500 RPM )<br>7560 RPM (min = 4500 RPM )<br>7620 RPM (min = 4500 RPM )<br>7740 RPM (min = 4500 RPM )                                                                                                    |
|              | Fan 3:<br>Fan 4:<br>Fan 5:<br>Fan 6:<br>Fan 7:                                                                                                    | 10920 RPM (min = 4500 RPM )<br>7560 RPM (min = 4500 RPM )<br>7620 RPM (min = 4500 RPM )<br>7740 RPM (min = 4500 RPM )<br>10740 RPM (min = 4500 RPM )                                                                                                    |
|              | Fan 3:<br>Fan 4:<br>Fan 5:<br>Fan 6:<br>Fan 7:<br>Fan 8:                                                                                                    | 10920 RPM (min = 4500 RPM )<br>7560 RPM (min = 4500 RPM )<br>7620 RPM (min = 4500 RPM )<br>7740 RPM (min = 4500 RPM )<br>10740 RPM (min = 4500 RPM )<br>7620 RPM (min = 4500 RPM )                                                                                                    |
|              | Fan 3:<br>Fan 4:<br>Fan 5:<br>Fan 6:<br>Fan 7:<br>Fan 8:<br><b>Powersupply:</b>                                                                                                    | 10920 RPM (min = 4500 RPM )<br>7560 RPM (min = 4500 RPM )<br>7620 RPM (min = 4500 RPM )<br>10740 RPM (min = 4500 RPM )<br>10740 RPM (min = 4500 RPM )<br>7620 RPM (min = 4500 RPM )                                                                                                    |
|              | Fan 3:           Fan 4:           Fan 5:           Fan 6:           Fan 7:           Fan 8:           Powersupply:           Voltage internal:                                                                             | 10920 RPM (min = 4500 RPM )<br>7560 RPM (min = 4500 RPM )<br>7620 RPM (min = 4500 RPM )<br>10740 RPM (min = 4500 RPM )<br>10740 RPM (min = 4500 RPM )<br>7620 RPM (min = 4500 RPM )<br>+12.00 V (crit min = +11.22 V, min = +11.52 V) +0.00 V (crit min = +11.22 V, min = +11.52 V) ALARM                                                                                                    |
|              | Fan 3:         Fan 4:         Fan 5:         Fan 6:         Fan 7:         Fan 8:         Powersupply:         Voltage internal:         Voltage external:                                                                 | 10920 RPM (min = 4500 RPM )<br>7560 RPM (min = 4500 RPM )<br>7620 RPM (min = 4500 RPM )<br>10740 RPM (min = 4500 RPM )<br>10740 RPM (min = 4500 RPM )<br>7620 RPM (min = 4500 RPM )<br>+12.00 V (crit min = +11.22 V, min = +11.52 V) +0.00 V (crit min = +11.22 V, min = +11.52 V) ALARM<br>+12.00 V +11.82 V                                                                                                    |
|              | Fan 3:           Fan 4:           Fan 5:           Fan 6:           Fan 7:           Fan 8: <b>Powersupply:</b> Voltage internal:           Voltage ORing:                                                                 | 10920 RPM (min = 4500 RPM )<br>7560 RPM (min = 4500 RPM )<br>7620 RPM (min = 4500 RPM )<br>10740 RPM (min = 4500 RPM )<br>10740 RPM (min = 4500 RPM )<br>7620 RPM (min = 4500 RPM )<br>7620 RPM (min = 4500 RPM )<br>+12.00 V (crit min = +11.22 V, min = +11.52 V) +0.00 V (crit min = +11.22 V, min = +11.52 V) ALARM<br>+12.00 V +11.82 V<br>+17.74 V +0.00 V                                                                                   |
|              | Fan 3:           Fan 4:           Fan 5:           Fan 6:           Fan 7:           Fan 8:           Powersupply:           Voltage internal:           Voltage external:           Voltage oRing:           Temperature: | 10920 RPM (min = 4500 RPM )<br>7560 RPM (min = 4500 RPM )<br>7620 RPM (min = 4500 RPM )<br>10740 RPM (min = 4500 RPM )<br>10740 RPM (min = 4500 RPM )<br>7620 RPM (min = 4500 RPM )<br>7620 RPM (min = 4500 RPM )<br>+12.00 V (crit min = +11.22 V, min = +11.52 V) +0.00 V (crit min = +11.22 V, min = +11.52 V) ALARM<br>+12.00 V +1.82 V<br>+17.74 V +0.00 V<br>+36.4 C (low = -25.5 C, high = +85.3 C) +24.8 C (low = -25.5 C, high = +85.3 C) |
|              | Fan 3:         Fan 4:         Fan 5:         Fan 6:         Fan 7:         Fan 8:         Powersupply:         Voltage internal:         Voltage external:         Voltage ORing:         Temperature:         Power:      | 10920 RPM (min = 4500 RPM )<br>7560 RPM (min = 4500 RPM )<br>7620 RPM (min = 4500 RPM )<br>10740 RPM (min = 4500 RPM )<br>10740 RPM (min = 4500 RPM )<br>10740 RPM (min = 4500 RPM )<br>+12.00 V (crit min = +11.22 V, min = +11.52 V) +0.00 V (crit min = +11.22 V, min = +11.52 V) ALARM<br>+12.00 V +11.82 V<br>+17.74 V +0.00 V<br>+36.4 C (low = -25.5 C, high = +85.3 C) +24.8 C (low = -25.5 C, high = +85.3 C)<br>220.00 W 220.00 W        |

In the left field you can see the GT Modules / Slots identified by the Chassis.

#### 3.5.2 Maintenance: Future GT11 main updates / upgrades

In future there may be additional functionality added to Tangram.

Firmware- Update or Upgrade for the main switch are applied via the Maintenance Tab.

IP- Adresses set & Group membership survive a Main Firmware Update as long not stated differently in the release notes.

| Status          | Settings Modules Maintenance |
|-----------------|------------------------------|
|                 |                              |
|                 | Firmware Update              |
| File to upload: | Durchsuchen                  |
|                 | Upload                       |

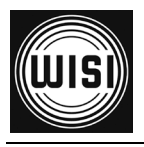

## 3.6 Tangram GT11 / 12 internal Switch / Control tab

## 3.6.1 Modules tab

| GT11-Control | Status  | Settings | Modul  | es Upd:          | ate              |                    |       |
|--------------|---------|----------|--------|------------------|------------------|--------------------|-------|
| M1-GT22      |         |          |        |                  |                  |                    |       |
| M2.GT22      |         |          |        | Module status an | d settings:      |                    |       |
| INTER COTZE  | Module: | Туре:    | Power: | Status:          | Redundancy mode: | Redundancy status: |       |
|              | 1       | GT22     | ON 💌   | ok               | Master           | Master             | Reset |
| M3-GT22      | 2       | GT22     |        | ok               | Mastar 💉         | Master             | Rese  |
|              | 3       | GT22     |        | ok               | Master           | Master             | Reset |
| M4-GT22      | 4       | GT22     |        | ok               | Master 💉         | Master             | Rese  |
|              | 5       | GT22     |        | ok               | Master 💉         | Master             | Reset |
| M5-GT22      | 6       | GT22     |        | ok               | Reserved 👽       | ReserveStandby     | Reset |
|              | 7       | GT11     |        | ok               | Master 💌         | Master             | Reset |
| M6-GT22      | 8       | unknown  |        | notcomm          | Master 👽         | Master             | Reset |
|              |         |          |        |                  |                  |                    |       |
|              |         |          |        | Chassis redunda  | ncy option:      |                    |       |
|              |         |          |        | Disabled         |                  |                    |       |

On the Tangram GT11 Control Tab you can maintain the modules:

In the left field there are the Modules / Slots identified by the Chassis / Switch.

## 3.6.2 Module Status and Settings

You can check and set the Modules on the Modules tab. You can switch them on /off and can reset them remotely. Additional you can configure Module Redundancy (n+1):

## 3.6.3 n+1 Module Redundancy

You can check and set the Modules Redundancy mode of a module by choosing the Redundancy mode (Master or Reserved) within that `Modules' Tab column.

A module which should be secured has to be in `Master' mode, the module which should take the redundancy in case one of the Master modules fails has to be set to 'Reserved'. There is no mixing of different module types allowed / possible to apply Module redundancy. If a problem is detected on a "Master" module the power is automatically switched off and the `Reserved' module is activated simultanously with the Master config.

To revert the redundancy you have to switch on Power again for the replaced Module by hand in this tab. The reserved module will go to reserved mode again and switch off its own outputs when the new Module comes up again.

## 3.6.4 Module Redundancy status

You can see the Status of Module redundancy within the Redundancy status column.

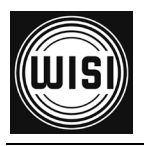

## 3.7 Tangram Front IP Port Groups

## 3.7.1 IP / Ethernet Ports Groups (using internal VLAN IDs)

There are Port Groups to easily distribute video traffic of above 1 Gbit:

#### GT11/ 12 reserved Groups (VIDs 10 & 16)

- GT11 MGMT Port 0: Connection to GT switch and module web UI. Internal Management net uses VID=16: internal use reserved.

- Internal Streaming net I (VID=10) is connected to GT modules slot 1 to 6

**Default Port Group Member settings** from factory (This are only factory defaults and not applicable for Tangram Chassis already customized and configured):

Save

#### GT11 internal Jumper J2 not set (default1):

- GT11 Port 1 to 4: Connection to GT streaming net A (VID=2)
- GT12 Port 1 to 4: Connection to GT streaming net E (VID=6)
- Streaming net A (VID=2) is connected to GT modules slot 1 to 6.
- Streaming net E (VID=6) is connected to GT modules slot 1 to 6, too

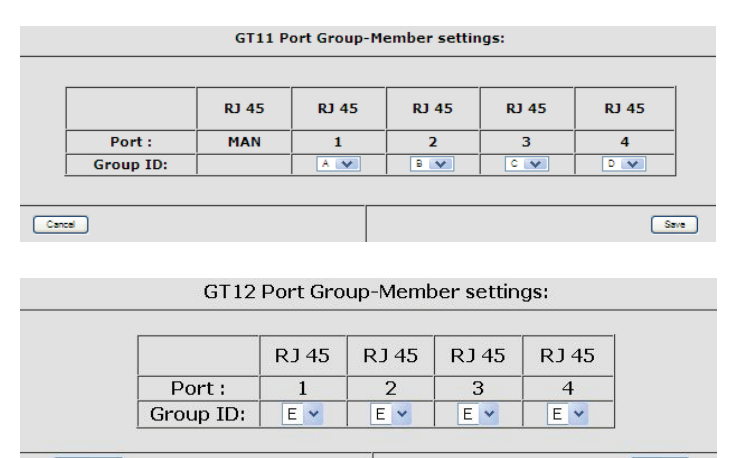

Cancel

GT11 & 12 Port Group- Member settings in the Main Setting Tabs

#### GT11 internal Jumper J2 set (default2):

- GT11 Port 1: Connection to GT streaming net A (VID=2)
- GT11 Port 2: Connection to GT streaming net B (VID=3)
- GT11 Port 3: Connection to GT streaming net C (VID=4)
- GT11 Port 4: Connection to GT streaming net D (VID=5)
- GT12 Port 1: Connection to GT streaming net E (VID=6)
- GT12 Port 2: Connection to GT streaming net F (VID=7)
- GT12 Port 3: Connection to GT streaming net G (VID=8)
- GT12 Port 4: Connection to GT streaming net H (VID=9)
- Streaming net A (VID=2) is connected to GT modules slot 1 and 2.
- Streaming net B (VID=3) is connected to GT modules slot 3 and 4.
- Streaming net C (VID=4) is connected to GT modules slot 5.
- Streaming net D (VID=5) is connected to GT modules slot 6.
- Streaming net E (VID=6) is connected to GT modules slot 1 and 2.
- Streaming net F (VID=7) is connected to GT modules slot 3 and 4.
- Streaming net G (VID=8) is connected to GT modules slot 5.
- Streaming net H (VID=9) is connected to GT modules slot 6.

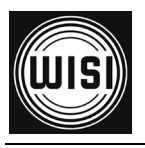

## 3.8 Configuration of Modules

## 3.8.1 Connecting to the Modules:

The Tangram modules GT2x can be accessed through the front management port by just choosing the module on the left column in the Web UI.

( to access all modules wih the same Mangement IP- address through the Switch please make sure that the IP ports 80 to 86 are opened with your Firewalls )

## 3.8.2 Adding additional IP addresses to the modules (optional)

As an option you can put an unique IP management address to every module available through the Switch Management Port (e.g. Main address +1,+2, etc.). This can be used e.g. to get SNMP- traps directly from the Modules.

You can edit the IP address of a Module under SETTINGS / NETWORKING. Please always remove & newly configure network- address, the netmask plus the default gateway. If you don't want to specifiy put in 0.0.0.0 as gateway address.

| GT22 2 4<br>1 3                        | 6                     |                           |               | ∎ T                                |                             |
|----------------------------------------|-----------------------|---------------------------|---------------|------------------------------------|-----------------------------|
| STATUS                                 | INPUTS                | OUTPUTS                   |               | SERVICE MANAGEMENT                 | SETTINGS                    |
| NETWORKING                             |                       |                           |               |                                    |                             |
|                                        |                       | Netwo                     | orking        |                                    |                             |
| e available ethernet ports on y<br>rt. | our device are listed | d below. For each etherne | t port you c  | an define and manage its interface | s for communicating with th |
| Control Port                           |                       |                           | Status<br>MAC | DISCONNECTED<br>00:03:98:07:1c:b4  |                             |
| Internal Port                          |                       |                           | Status<br>MAC | CONNECTED<br>00:03:98:07:1c:b5     |                             |
| Management                             |                       |                           |               |                                    |                             |
|                                        |                       | Interface name            | Manage        | ment                               |                             |
|                                        |                       | Use DHCP                  | Off           |                                    |                             |
|                                        |                       | IPV4<br>Netmask           | 255 251       | .74                                |                             |
|                                        |                       | Gateway                   | 10.12.1       | .11                                |                             |
|                                        |                       | IGMP                      | IGMPv2        |                                    |                             |
|                                        |                       | Use VLAN                  | Off           |                                    |                             |
|                                        | Sy                    | stem management           | On            |                                    |                             |
|                                        |                       | Web management            | On            |                                    |                             |
|                                        |                       | SNMP                      | On            |                                    |                             |
| _                                      | Comm                  | Streaming                 | On            |                                    |                             |
|                                        | comm                  | and me menace             | 011           |                                    |                             |

(as an further alternative or to recover a problem you may use the backup control port on the back of module with default address 192.168.1.20 netmask 255.255.255.0. Use again a standard web browser to connect by typing the IP address in the address field.)

If the address setting is unknown or lost you can recover on the module control port by using the WISI / a2b IP Supporter tool - you can download it from the WISI portal.

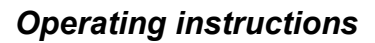

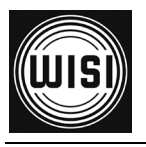

## 3.9 Tangram & SW options

## 3.9.1 Connect to WISI portal & activating the output Modules:

The Tangram modules GT2x (not the chassis itselve and GT11) must be registered at the WISI portal & activated through a entitlement file when they are shipped with the factory default setup. You can get / download that from WISI Web-Portal:

# The WISI Tangram portal Portal URL: http://www.wisiconnect.tv

Connect to the Tangram portal using the URL: http://www.wisiconnect.tv

(in case wisiconnect.tv is down / not available temporary you can use **http://chameleonconnect.tv** in the meantime which offers the same functionality and data.

## 3.9.2 Serial- number / Linking to the Modules:

The Tangram module to be activated can be accessed through the main management by just choosing the module on the left column. Please copy / write down the Serial Number out of the Status tab of the module to be activated.

#### 3.9.3 Requesting access to the wisiconnect.tv portal

If you do not have yet a password for access to the portal, please click the <u>Request access to Tangram portal</u> link.

#### 3.9.4 Login to the wisiconnect.tv portal

Enter your e-mail address and password, and click Login. Only with the first module you have to register once for the Portal. Then after some time to generate your account or if you have forgotten your password & clicked the <u>Reset password</u> link, an e-mail will be sent to the entered e-mail address. The e-mail contains a hyper-link that you should follow to confirm the request for a new password.

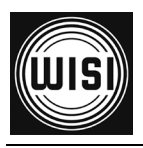

## 3.10 Registering Tangram modules to the WISI Tangram portal

If you do not have yet a password for access to the portal, please refer to chapter 3.9.3

## 3.10.1 Registering modules

Please copy / write down the Serial Number out of

the Status tab of the module to be activated

#### 3.10.2 Downloading SW options

#### (entitlement file) to your PC

| Go to the tab | My Tangrams & | k enter the serial | number |
|---------------|---------------|--------------------|--------|

of your Tangram module.

Register new Tangram

| Serial number:    |  |
|-------------------|--|
| Module name:      |  |
| Firmware version: |  |
| Vendor:           |  |
| Description:      |  |
| Register          |  |

My Tangram list

Click the `Register Tangram` tab to start registering the Tangram GT2x module.

Enter the Serial number of your module. Optionally, also enter Module name, Vendor, and Description (these fields are intended for your own use, to be able to track and maintain your installed base). The fields for SLA status and SW options are filled out automatically from the information stored in the WISI Unit Data Base. Click the `Register' button to register the Tangram.

Go to the tab My Tangrams, and click the serial number for the module to download SW options (entitlement file) for. In the Edit Tangram view, click Download file. Save the file to your computer

After login & choosing Register Tangram tab number for the module to download SW options (entitlement file). In the Edit Tangram view, click Download file.

#### 3.10.3 Uploading SW options (entitlement file) to your Tangram module GT2x

#### (via Tangram Web GUI)

Under SETTINGS / SOFTWARE AND ENTITLEMENT UPGRADE, browse for the entitlement file you previously downloaded to your computer. Click Upload, and reboot the module when the upload is ready.

#### 3.10.4 Using the IP Supporter Tool

With the Tangram connected to your computer, and your computer connected to Internet, you can upload the entitlement file directly. Select your Tangram GT2x module, and check the Entitlement from WISI / a2b server, and click Upload.

| 42b A2B IP Supporter                                                                   | 10.000                                                                     |                                                                           |
|----------------------------------------------------------------------------------------|----------------------------------------------------------------------------|---------------------------------------------------------------------------|
| Serial<br>0420010083100003<br>0430011010400001<br>0430011040100002<br>0430011041500005 | IP address<br>172.18.0.119<br>172.18.0.103<br>172.18.0.121<br>172.18.70.99 | IP settings Entitlement     Entitlement from A2B server  Entitlement file |

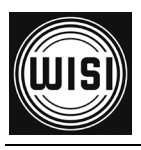

## 3.11 Configuring Inputs

## 3.11.1 Defining / adding inputs

#### Add input

- 1. Click the INPUTS tab, and Add new input.
- 2. Type or select the appropriate parameters and settings.
- 3. Click the SAVE button.

| STATUS        | UTS OUTPUTS                      | SERVICE MANAGEMENT                                                      | SETTINGS          |
|---------------|----------------------------------|-------------------------------------------------------------------------|-------------------|
| Add new input |                                  |                                                                         |                   |
|               | Choose input type                | IPTV V                                                                  |                   |
|               | Name                             | OS NGN 2                                                                |                   |
|               | Protocol                         | Detected automatically (RTP/UDP)                                        |                   |
|               | Bitrate mode                     | CBR Automatic                                                           |                   |
|               | Network interface                | Streaming 💌                                                             | Manage interfaces |
|               | Routing scheme                   | Multicast 💌                                                             |                   |
|               | Nulticast address                | 239.255.175.100                                                         |                   |
|               | Port                             | 1234                                                                    |                   |
|               |                                  | SAV                                                                     | E CANCEL          |
|               | 16 services found.<br>IPTV (UDP) | Measured bitrate 40.143 Mbit/s<br>Multicast address 239.255.175.99:1234 |                   |

#### **Status information**

After clicking Save, the status of the input will be shown.

The status includes information about the interface (tuner etc.), and about services found.

| 16 services found Measured hitrate 39 88 Mhit/s          |        |                                  |                                       |                                     |  |
|----------------------------------------------------------|--------|----------------------------------|---------------------------------------|-------------------------------------|--|
| OS NGN1 IPTV (JDP) Multicast address 239.255.175.99:1234 | S NGN1 | 16 services found.<br>IPTV (UDP) | Measured bitrate<br>Multicast address | 39.88 Mbit/s<br>239.255.175.99:1234 |  |

#### Add more inputs

Re-iterate the "Add input" process.

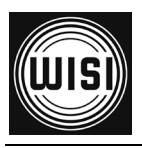

## 3.11.2 Configure Input paths & Input redundancy

#### **IGMP & Redundant Inputs**

The Edge modules of Tangram request the IP multicasts over the IGMPv2 or v3 protocol on routers / switches.

For each IP multicast address a Primary and Secondary source (IGMPv3) or destination address and optionally an A- and B-path path for redundancy can be configured. A and B and even more sources (C,D,E ...) can be configured on the WISI Tangram integrated switch and afterwards choosen on the Tangram modules via the internal streaming net (Net A-> VID2 = VLAN ID 2, see 3.7.1).

The Tangram switch has  $4 \ge 1$  GbE RJ45 to supply up to 4 Gb / s multicast e.g. over one path distributed to 4 internal VLANs and another  $4 \ge 1$  GbE SFPs with the optional GT12 for the supply of multicast over secondary and additional paths.

| 68.1.17,html/module_1.html |                                                                             |               | ☆ × C                             | cogle                            |
|----------------------------|-----------------------------------------------------------------------------|---------------|-----------------------------------|----------------------------------|
| •                          | 4 6 GT21                                                                    | _             | _                                 |                                  |
|                            | Netwo                                                                       | orking        |                                   |                                  |
| The ava                    | alable ethemet ports on your device are listed below. For each ethernet por | t you can def | ise and manage its interfaces f   | or communicating with that port. |
| GT12                       | Control Port                                                                | Statua<br>MAC | DISCONNECTED<br>00:03:98:07:1b:34 |                                  |
| M1-GT21                    | nternal Port                                                                | Status<br>MAC | CONNECTED<br>00:03:98:07:16:35    |                                  |
| N2.9T21                    | ) Add new interface                                                         |               |                                   |                                  |
| Indu i                     | ) streaming A                                                               |               |                                   |                                  |
| MAGTZI                     | Interface name                                                              | stream        | ing A                             |                                  |
|                            | Use DHCP                                                                    | Off           |                                   |                                  |
|                            | IPv4                                                                        | 194.16        | 8.2.11                            |                                  |
| Module 5                   | Netmask                                                                     | 255.25        | 5.255.0                           |                                  |
|                            | Gateway                                                                     | 0.0.00        |                                   |                                  |
| M8-GT21                    | IGMP                                                                        | ICMPv9        |                                   |                                  |
|                            | Use VLAN                                                                    | On            |                                   |                                  |
|                            | VLAN ID                                                                     | 2             |                                   |                                  |
|                            | System management                                                           | Off           |                                   |                                  |
|                            | Web management                                                              | Off           |                                   |                                  |
|                            | SNMP                                                                        | off           |                                   |                                  |
|                            | Streaming                                                                   | On            |                                   |                                  |
|                            | Command the Internace                                                       | On            |                                   | 1978                             |
|                            |                                                                             |               |                                   | EDIT                             |
| 0                          | ) Management                                                                |               |                                   |                                  |
|                            | ) Streaming E                                                               |               |                                   |                                  |

Alternative Streaming paths - GT21 example Streaming primary path using VID2

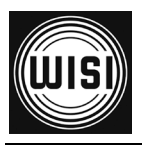

| 192.168.1.17,html/medule_1.html |                        | ☆×c]∦-                                       | Google 🔎 🏚 |
|---------------------------------|------------------------|----------------------------------------------|------------|
|                                 | GT21                   |                                              |            |
| Contro                          | l Port                 | Status DISCONNECTED<br>MAC 00:03:98:07:16:34 |            |
| © Interna                       | il Port                | Status CONNECTED<br>MAC 00:03:98:07:16:35    |            |
| G112                            | new interface          |                                              |            |
| M1-GT21 O strea                 | ming A                 |                                              |            |
| M2-0121 O Mana                  | igement                |                                              |            |
| Martine 2 Street                | ming E                 |                                              |            |
| M4-GT21                         | Interface name         | Streaming E                                  |            |
|                                 | Use DHCP               | 0ff                                          |            |
| Martin State                    | IPv4                   | 194.168.5.11                                 |            |
|                                 | Netmask                | 255.255.255.0                                |            |
|                                 | Gateway                | 0.0.0                                        |            |
| MB-G121                         | IGMP                   | ICMPv3                                       |            |
|                                 | Use VLAN               | On                                           |            |
|                                 | VLAN ID                | 5                                            |            |
|                                 | System management      | Off                                          |            |
|                                 | web management         | 01                                           |            |
|                                 | Straming               | 05                                           |            |
|                                 | Command line interface | 017                                          |            |
|                                 |                        |                                              |            |
|                                 |                        |                                              | 2011       |
|                                 |                        |                                              |            |
| T DATE AN                       | DTIME                  |                                              |            |

Alternative Streaming paths - GT21 example redundant Streaming path using VID5= E

## 3.11.3 Redundant Input Sources

#### Alternative Inputs

The Tangram modules searchs for a valid input signal always in the following order:

#### Primary -> Alternative 1 -> Alternative 2 -> Alternative 3

- Search for a valid input signal starts always with the logical input position 'Primary'

- GTxx module checks during Latency Time (3sec) the input signal.

- if a valid signal is detected within Latency Time -> 'operation completed' and new logical input position is found.

- if a valid signal is not detected within Latency Time -> switching to next logical input position.

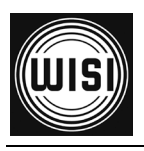

## **Operating instructions**

This process continues until a valid input signal is detected. The "Linger time" (=waiting period) is the time the Tangram GTxx module waits with a detected signal failure at the current logical input position in order to decide whether action is needed (t >Linger time, then switch to next alternative) **or** only a brief interruption of signal has appeared at the entrance and no action is needed, to prevent continuous input flapping.

| OS DVB-C1                     | 0 services found.<br>IPTV | Measured bitrate 0 Mbit/s<br>Multicast address 239.255.175.99:1234 |
|-------------------------------|---------------------------|--------------------------------------------------------------------|
|                               | Name                      | OS DVB-C1                                                          |
|                               | Protocol                  | N/A                                                                |
|                               | Bitrate mode              | CBR Automatic                                                      |
|                               | Network interface         | Streaming                                                          |
|                               | Routing scheme            | Multicast                                                          |
|                               | Multicast address         | 239.255.175.99                                                     |
|                               | Port                      | 1234                                                               |
|                               | Source address            | 0.0.0.0                                                            |
|                               | Active configuration      | Primary                                                            |
|                               | Linger time               | 0                                                                  |
|                               | Latency                   |                                                                    |
| Add alternative configuration |                           |                                                                    |
| ● тwo                         |                           |                                                                    |
|                               | Priority                  | TWO                                                                |
|                               | Network interface         | Streaming  Manage interfaces                                       |
|                               | Routing scheme            | Multicast 🗸                                                        |
|                               | Multicast address         | 239.255.175.100                                                    |
|                               | Port                      | 1234                                                               |
| REMOVE                        |                           | SAVE                                                               |

Alternative Streaming address - example: redundant Input source

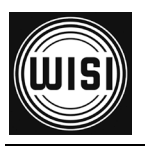

## 3.12 Configure FM outputs

## 3.12.1 Add FM output

1. Click the OUTPUTS tab, and *choose FM output 1...8*.

2. Select the output by clicking on the +

3. Click on EDIT and type or select parameters & settings.

## 3.12.2 Add more FM outputs

Re-iterate the "Add FM output" process

#### 3.12.3 Edge Decoder adjustments

- Give a name for the output
- Select decoder instance ("One", "Two", ....)
- Select the service in the Services drop down list.

|                  | GT22                                     |                                              | TANGRAM                         |
|------------------|------------------------------------------|----------------------------------------------|---------------------------------|
| STATUS           | S OUTPUTS                                | SERVICE MANAGEME                             | NT                              |
|                  | RF OI                                    | itput #1                                     |                                 |
| € FM 1           | Bayern 2                                 | Channel 100 MHz<br>Audio type MPEG1          | Status Decoder running          |
| • FM 2           | KIRAKA<br>SWR Fernsehen BW<br>WDR 2      | Channel 101 MHz<br>Audio type MPEG1          | Status Decoder running          |
| € FM 3           | WDR 3<br>WDR Köln<br>hr1                 | Channel 99.2 MHz<br>Audio type MPEC1         | Status Decoder running          |
| <b>F</b> M 4     | hr2<br>hr3<br>hr-fernsehen<br>br-iNEO    | Channel 100.3 MHz<br>Audio type MPEG1        | Status Decoder running          |
|                  | OS 6<br>1LIVE diggi                      |                                              |                                 |
| Decoder set      | B5 aktuell<br>B5 plus<br>SR1 Europawelle | Modulato                                     | r settings                      |
| Decoder instance | SR2 KulturRadio<br>SR3 Saarlandwelle     | Audio deviation                              |                                 |
| Service          | YOU FM                                   | Channel frequency (MHz)                      | 100.3                           |
| RDS              | ON OFF                                   |                                              | 102                             |
| PI source        | From UECP                                | Carrier level (dBµV)                         | Carrier level is a setting that |
| PS source        | From UECP                                |                                              | same RF port!                   |
| PTY source       | From UECP                                |                                              | SAVE                            |
| G FM 5 OF        | F Bayern 1<br>FM                         | Channel 100.4 <b>MHz</b><br>Audio type MPEG1 | Status Decoder running          |

| 2 4 6<br>1 3 5 |            | GT22                   |                       |                      | ■ T/        |                 |
|----------------|------------|------------------------|-----------------------|----------------------|-------------|-----------------|
| STATUS         | INI        | OUTPUTS                | ) (                   | SERVICE MANAGEMI     | ENT         | SETTINGS        |
|                | _          | RF Ou                  | tput #1               |                      | _           |                 |
| ● FM 1         |            | hr-iNFO<br>FM          | Channel<br>Audio type | 100 MHz<br>MPEG1     | Status      | Decoder running |
|                |            | Output enabled         | On                    |                      |             |                 |
|                |            | Name                   | FM 1                  |                      |             |                 |
|                | Decoder    | settings               |                       | Modulate             | or settings |                 |
| Decode         | r instance | One                    |                       | Audio deviation      | 0 dB        |                 |
|                | Service    | OS 6:hr-iNFO           | Chann                 | el frequency (MHz)   | 100         |                 |
|                | RDS        | On                     | C                     | Carrier level (dBµV) | 102         |                 |
|                | PI source  | From UECP              |                       |                      |             |                 |
|                | PS source  | From UECP              |                       |                      |             |                 |
| F              | TY source  | From UECP              |                       |                      |             |                 |
|                |            |                        |                       |                      |             | EDIT            |
| € FM 2         |            | SWR Fernsehen BW<br>FM | Channel<br>Audio type | 101 MHz<br>MPEG1     | Status      | Decoder running |
| FM 3           |            | 1 LIVE diggi<br>FM     | Channel<br>Audio type | 99.2 MHz<br>MPEG1    | Status      | Decoder running |
| G FM 4         |            | YOU FM                 | Channel<br>Audio tran | 100.3 MHz            | Status      | Decoder running |

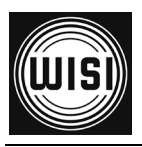

## 3.12.3 Configure FM outputs (cont.)

- Select the service in the Services drop down list

- Enter output frequency and output level

- Optional: for RDS signalling, select the PI, PS and PTY sources, and enter the values if using manual settings.

| STATUS IN        | OUTPUTS                | SERVICE MANAGEM                       |                                              |
|------------------|------------------------|---------------------------------------|----------------------------------------------|
|                  | RF Out                 | tput #1                               |                                              |
| <b>Э</b> ғм 1    | hr-iNFO<br>FM          | Channel 100 MHz<br>Audio type MPEG1   | Status Decoder running                       |
| <b>5</b> FM 2    | SWR Fernsehen BW<br>FM | Channel 101 MHz<br>Audio type MPEG1   | Status Decoder running                       |
| <b>)</b> FM 3    | 1 LIVE diggi<br>FM     | Channel 99.2 MHz<br>Audio type MPEG1  | Status Decoder running                       |
| <b>F</b> M 4     | YOU FM<br>FM           | Channel 100.3 MHz<br>Audio type MPEG1 | Status Decoder running                       |
|                  | Output enabled         | ON OFF                                |                                              |
|                  | Name                   | FM 4                                  |                                              |
| Decoder          | settings               | Modula                                | tor settings                                 |
| Decoder instance | Four                   | Audio deviation                       | 0 dB 💌                                       |
| Service          | (YOU FM                | Channel frequency (MHz)               | 100.3                                        |
| RDS              | ON OFF                 |                                       | 102                                          |
| PI source        | From UECP 💌            | Carrier level (dBµV)                  | Carrier level is a setting that              |
| PS source        | From UECP              |                                       | will affect all outputs on the same RF port! |
| PTY source       | From UECP              |                                       | L                                            |

When you use the manual settings, you can find the PID number

in the Service Management -> see 3.13.1,

on the input side, when expanding to service level.

For subtitle language, you can select language from the drop down list, or enter the ISO 639-2 code.

|       |           |      | INPUTS    |   |
|-------|-----------|------|-----------|---|
| NA    | MEY       | 1    | TPE       |   |
| O Her | bird 1072 | ан т |           | 0 |
|       |           |      | SERVICES  |   |
|       |           | 5    | 510       |   |
| 0,    | HL-E-BA   | TTV  | 4675      | 0 |
| 0,    | TA INTL   |      | 4604      | 0 |
| 1     |           |      | PIDS      |   |
|       | FIDY      | TYPE | LANGUAGES |   |
|       | 1004      | н    |           |   |
|       | 1104      | 10   | sar       |   |
|       | 1204      | 10   | ard       |   |
|       | 1904      | 10   | eng       |   |
|       | 1404      | 10   | fra       |   |
|       | 1504      | 10   | deu       |   |
|       | 1604      | 10   | 876       |   |
|       | 1704      | 17   | ben       |   |

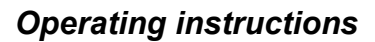

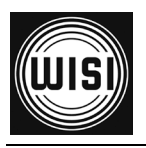

## 3.13.1 Service management

Click on the SERVICE MANAGEMENT tab to see available inputs and outputs.

Service IDs and PIDS of received Input services are shown and can be checked.

| STATUS         |       | INPUTS   | OUTPUTS | SERVICE MANA | SETTINGS |
|----------------|-------|----------|---------|--------------|----------|
|                |       | INDUTS   |         |              |          |
|                |       | INPUT2   |         |              |          |
| Name #         |       | Туре     |         |              |          |
| New IPTV input |       |          | <br>_   |              |          |
|                |       | SERVICES |         |              |          |
| Name 🖡         |       | SID      |         |              |          |
| 🗢 arte HD      |       | 11120    |         |              |          |
|                |       | PIDS     |         |              |          |
| PID 🖡          | Туре  |          |         |              |          |
| 6210           | H     |          |         |              |          |
| 6220           | Л     |          |         |              |          |
| 6221           | Л     |          |         |              |          |
| 6222           | Л     |          |         |              |          |
| 6230           | =     |          |         |              |          |
| 6231           |       |          |         |              |          |
| 6232           | =     |          |         |              |          |
| 6270           | -     |          |         |              |          |
| 0270           |       |          |         |              |          |
| Bayerisches F  | S Süd | 28107    |         |              |          |
| Das Erste      |       | 28106    |         |              |          |
| 🗘 Das Erste HD |       | 11100    |         |              |          |
|                |       |          |         |              |          |

Service IDs shown in the Module SERVICE MANAGEMENT

The INPUTs and their PIDs are shown starting from INPUT 0 to INPUT n, depending on how many Inputs are configured and received.

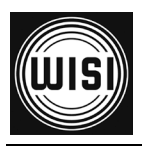

Under SETTINGS tab - module specific settings are managed:

| STATUS INPUTS OUTPUTS              | SERVICE MANAGEMENT SETTINGS |
|------------------------------------|-----------------------------|
| ▼ NETWORKING                       |                             |
| ▼ DATE AND TIME                    |                             |
| ▼ SCHEDULER                        |                             |
| ▼ SNMP                             |                             |
|                                    |                             |
| ▼ SOFTWARE AND ENTITLEMENT UPGRADE |                             |
| ▼ MAINTENANCE                      |                             |
| ▼ LOG                              |                             |

#### NETWORKING

Networking settings for defining and configuring IP interfaces, and for setting the capabilities for the defined IP interfaces.

*Note*: Every Tangram module has an extra IP port on the Tangram back for separate 10/100 Ethernet management ("Control Port", default IP 192.168.1.20/24), the module internal GigE port is switched through GT11 switch for streaming & main management.

There are no IP addresses defined for the GigE streaming per default and they have to be set accordingly to customer network.

|                                            | Netwo                                                                                                    | orking                                                                                                    |                                    |                       |
|--------------------------------------------|----------------------------------------------------------------------------------------------------|----------------------------------------------------------------------------------------------------|------------------------------------|-----------------------|
| wailable ethernet ports on your device are | listed below. For each ethernet port you can                                                                                                    | define and m                                                                                                    | nanage its interfaces for communic | ating with that port. |
|                                            | Primary DNS                                                                                                    | 172.17.                                                                                                    | 2.60                               |                       |
|                                            | Secondary DNS                                                                                                    | 0.0.0.0                                                                                                    |                                    |                       |
|                                            |                                                                                                    |                                                                                                    |                                    | EDIT                  |
| Control Port                               |                                                                                                    | Status<br>MAC                                                                                                    | DISCONNECTED<br>00:03:98:07:15:56  |                       |
| Internal Port                              |                                                                                                    | Status<br>MAC                                                                                                    | CONNECTED<br>00:03:98:07:15:57     |                       |
| Streaming                                  |                                                                                                    |                                                                                                    |                                    |                       |
| Streaming                                  |                                                                                                    |                                                                                                    |                                    |                       |
| Streaming                                  | Interface name                                                                                                    | Streamir                                                                                                    | ng                                 |                       |
| Streaming                                  | Interface name<br>Use DHCP                                                                                                    | Streamir<br>Off                                                                                                    | ng                                 |                       |
| Streaming                                  | Interface name<br>Use DHCP<br>IPv4<br>Natmack                                                                                                    | Streamir<br>Off<br>192.168                                                                                                    | ng<br>8.2.12                       |                       |
| Streaming                                  | Interface name<br>Use DHCP<br>IPv4<br>Netmask<br>Gateway                                                                                            | Streamir<br>Off<br>192.168<br>255.255<br>192.168                                                                              | ng<br>8.2.12<br>5.255.0<br>8.2.1   |                       |
| Streaming                                  | Interface name<br>Use DHCP<br>IPv4<br>Netmask<br>Gateway<br>IGMP                                                                                    | Streamir<br>Off<br>192.164<br>255.255<br>192.164<br>IGMPv2                                                                    | ng<br>8.2.12<br>5.255.0<br>8.2.1   |                       |
| Streaming                                  | Interface name<br>Use DHCP<br>IPv4<br>Netmask<br>Gateway<br>IGMP<br>Use VLAN                                                                        | Streamir<br>Off<br>192.168<br>255.255<br>192.168<br>IGMPv2<br>On                                                              | ng<br>8.2.12<br>5.255.0<br>8.2.1   |                       |
| Streaming                                  | Interface name<br>Use DHCP<br>IPv4<br>Netmask<br>Gateway<br>IGMP<br>Use VLAN<br>VLAN ID                                                             | Streamir<br>Off<br>192.164<br>255.255<br>192.164<br>IGMPv2<br>On<br>2                                                         | ng<br>8.2.12<br>5.255.0<br>8.2.1   |                       |
| Streaming                                  | Interface name<br>Use DHCP<br>IPv4<br>Netmask<br>Gateway<br>IGMP<br>Use VLAN<br>VLAN ID<br>System management                                        | Streamin<br>Off<br>192.164<br>255.254<br>192.164<br>IGMPv2<br>On<br>2<br>On                                                   | ng<br>8.2.12<br>5.255.0<br>8.2.1   |                       |
| Add new interface      Streaming           | Interface name<br>Use DHCP<br>IPv4<br>Netmask<br>Gateway<br>IGMP<br>Use VLAN<br>VLAN ID<br>System management<br>Web management                      | Streamin<br>Off<br>192.164<br>255.251<br>192.161<br>IGMPv2<br>On<br>2<br>On<br>0<br>n                                         | 19<br>8.2.12<br>5.255.0<br>8.2.1   |                       |
| Add new interface      Streaming           | Interface name<br>Use DHCP<br>IPv4<br>Netmask<br>Gateway<br>IGMP<br>Use VLAN<br>VLAN ID<br>System management<br>Web management<br>SNMP              | Streamir<br>Off<br>192.164<br>255.251<br>192.161<br>IGMPv2<br>On<br>2<br>On<br>0<br>n<br>0<br>n<br>0<br>n                     | 19<br>8.2.12<br>5.255.0<br>8.2.1   |                       |
| Add new interface      Streaming           | Interface name<br>Use DHCP<br>IPv4<br>Netmask<br>Gateway<br>IGMP<br>Use VLAN<br>VLAN ID<br>System management<br>Web management<br>SNMP<br>Streaming | Streamin<br>Off<br>192.164<br>255.251<br>192.161<br>IGMPv2<br>On<br>2<br>On<br>0<br>n<br>0<br>n<br>0<br>n<br>0<br>n<br>0<br>n | 19<br>8.2.12<br>5.255.0<br>8.2.1   |                       |

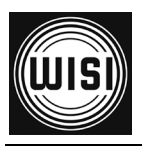

#### 3.14.1 Add and configure Network interfaces

- 1. Click on NETWORKING in the SETTINGS tab
- 2. Click Add new interface
- 3. Type a name for the interface
- 4. Enter the IPv4 address, the Netmask and the Gateway
- 5. Select the capabilities needed for the interface (e.g. Streaming)

(Defaults work best in the mayority of installations - Please don't change the internal VLAN + System/Web Management settings if you aren't sure, you may loose connection to the module

6. Click SAVE

| Internal Port          | Status         CONNECTED           MAC         00:03:98:07:1f:98 |
|------------------------|------------------------------------------------------------------|
| Add new interface      |                                                                  |
| Streaming              |                                                                  |
| Interface name         | Streaming Interface                                              |
| Use DHCP               | ON OFF                                                           |
| IPv4                   | 192.168.2.20                                                     |
| Netmask                | 255.255.255.0                                                    |
| Gateway                | 0.0.0.0                                                          |
| Use VLAN               | ON OFF                                                           |
| VLAN ID                | 2                                                                |
| System management      | ON OFF                                                           |
| Web management         | ON OFF                                                           |
| SNMP                   | ON OFF                                                           |
| Streaming              | ON OFF                                                           |
| Command line interface | ON OFF                                                           |
| REMOVE                 | SAVE CANCEL                                                      |
| Hanagement             |                                                                  |

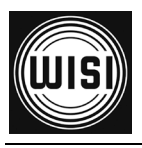

## 3.14.2 Setting up DATE AND TIME

To sychronize Tangram modules with a time source you can either use NTP protocol through the IP interfaces or Time information delivered by the received MPTS- Streams.

1. Click on DATE AND TIME in the SETTINGS tab

2. Click EDIT

3. Select the Time zone, automatic or manual daylight saving time and the reachable NTP servers (separated by adding a comma after each address)

4. Click SAVE

5. If no NTP is available/ configured a Stream source including that information can be used to synchronize the date & time of Tangram modules

(*Note*: NTP servers can be connected from the modules external or internal GigE ports and switched through GT11 switch. There are no IP addresses defined for the internal Interface for NTP use per default and they and gateways have to be set for every module accordingly to customer management network.)

| STATUS        | INPUTS                     | ou            | TPUTS       | SERVICE MANAGEMENT SETTINGS                                                 | 5 |
|---------------|----------------------------|---------------|-------------|-----------------------------------------------------------------------------|---|
| NETWORKING    |                            |               |             |                                                                             |   |
| DATE AND TIME |                            |               |             |                                                                             |   |
|               |                            | D             | ate and tim | e settings                                                                  |   |
|               |                            |               |             |                                                                             |   |
|               |                            | TU            | C time      | 2012-12-03 12:58:39                                                         |   |
|               |                            | Loc           | al time     | 2012-12-03 13:58:39 (CET)                                                   |   |
|               |                            |               |             | (UTC+01:00) Amsterdam, 💙                                                    |   |
|               |                            | 1 im          | e zone      | CET-1CEST,M3.5.0,M10.5.0/3                                                  |   |
|               | Adjust automatically for d | aylight savir | ig time     | ON OFF                                                                      |   |
|               |                            | NTP se        | rver(s)     | 172.17.2.60  Separate addresses by adding a comma (",") after each address. |   |
|               |                            |               |             | SAVE                                                                        |   |
|               |                            |               | Time so     | urces                                                                       |   |
| NAME 🔻        | TIME                       | USED          | ENABLE      | D                                                                           | _ |
| NTP           | 2012-12-03 12:59:09        | YES           | On          |                                                                             | • |
|               |                            | NO            | 011         |                                                                             |   |

Example of a Date & time setting using a NTP server

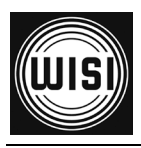

## 3.14.3 Time scheduling of Output Channels

Click on the Module SETTINGS tab and choose the SCHEDULER

Existing tasks are shown and new ones can be added:

| STATUS INPUTS OUTPUTS SERVICE MANAGEMENT SETTINGS                                        |
|------------------------------------------------------------------------------------------|
|                                                                                          |
| ▼ DATE AND TIME                                                                          |
| ▲ SCHEDULER                                                                              |
| Schedules                                                                                |
| Adding a task will make the lua script provided to trigger once a day at the given time. |
| Add new task                                                                             |
|                                                                                          |
| ▼ SNMP                                                                                   |
| ▼ SOFTWARE AND ENTITLEMENT UPGRADE                                                       |
| ▼ MAINTENANCE                                                                            |
| ▼ LOG                                                                                    |

Check first, that the time is set correctly (-> Settings: Date & Time) on the module and choose a Name for the scheduling action to be programmed:

| STATUS INPUTS OUTPUTS                                                                    | SERVICE MANAGEMENT SETTINGS |
|------------------------------------------------------------------------------------------|-----------------------------|
| ▼ NETWORKING                                                                             |                             |
| ▼ DATE AND TIME                                                                          |                             |
| SCHEDULER                                                                                |                             |
| Sched                                                                                    | ules                        |
| Adding a task will make the lua script provided to trigger once a day at the given time. |                             |
| Local time                                                                               | 2012-11-30 15:50:45 (CET)   |
| Add new task                                                                             |                             |
| Name                                                                                     | Zeitpartagierung Ch.1       |
| Time                                                                                     | 12:00                       |
| Lua script                                                                               |                             |
|                                                                                          | SAVE CANCEL                 |

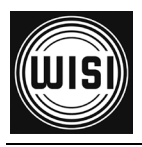

#### 3.14.3 Time scheduling (cont.)

After choosing the Time of day and the action to be executed click the "SAVE" button to apply (Example picture is GT21 but works for GT22 identical:

| 2 4 6<br>1 3 5                                       | GT21                                 | TANGRAM                                    |
|------------------------------------------------------|--------------------------------------|--------------------------------------------|
|                                                      | Schee                                | Jules                                      |
| Adding a task will make the lua script provided to t | rigger once a day at the given time. |                                            |
|                                                      | Local time                           | 2012-11-30 16:21:29 (CET)                  |
| 🔂 Add new task                                       |                                      |                                            |
| Zeitpartagierung Ch.1 BR                             |                                      |                                            |
|                                                      | Name                                 | Zeitpartagierung Ch.1 BR                   |
|                                                      | Time                                 | 12:00                                      |
|                                                      | Lua script                           | <pre>decode.start_service(0,0,28110)</pre> |
|                                                      |                                      | EDIT                                       |
|                                                      |                                      | EXECUTE SCRIPT                             |
| Zeitpartagierung Ch.1 ARD                            |                                      |                                            |
|                                                      | Name                                 | Zeitpartagierung Ch.1 ARD                  |
|                                                      | Time                                 | 20:00                                      |
|                                                      | Lua script                           | <pre>decode.start_service(0,0,28106)</pre> |
|                                                      |                                      | EDIT                                       |
|                                                      |                                      | EXECUTE SCRIPT                             |
|                                                      |                                      |                                            |

Time schedules are programmed via "Lua" Script commands:

The script command consists of:

decode.start\_service(<decode\_instance>,<input\_instance>,<service\_id>)

where the variables stand for:

<decode\_instance> = Instance of Decoder, starting with 0 (= "Instance One")

<input\_instance> = Inputstream no, starting with 0, -> see 3.13.3

<service\_id> = Service-ID (SID) of the program

#### The command can be tested & executed with "EXECUTE SCRIPT" button!

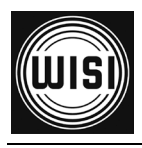

With the **SNMP** tab – SNMP(v2) specific settings like alarm Traps are managed:

SNMP can be used for monitoring alarms (traps/notifications) or to read (Get) or write (Set) information from/ to a Tangram module. To use SNMP, you can use a NMS (Network Management System) that is connected to Tangram.

#### External Monitoring of Tangram using SNMP

SNMP settings can be edited for defining and configuring SNMP interface, and for setting the Agent port (=UDP listen port), the community strings (read & set "passwords", defaults are "public" & "private") and the Trap destination port and receiver address of the NMS.

The SNMP agent has to be enabled for every module.

*Note*: Module Traps are sended from the modules external or internal GigE ports and switched through GT11 switch. There are no IP addresses defined for the internal Interface for SNMP per default and they have to be set for every module accordingly to customer management network.

| STATUS INPUTS OUTPUTS              | SERVICE MANAGEMENT | SETTINGS |
|------------------------------------|--------------------|----------|
| ▼ NETWORKING                       |                    |          |
| ▼ DATE AND TIME                    |                    |          |
| ▼ SCHEDULER                        |                    |          |
| SNMP                               |                    |          |
| SN                                 | MP                 |          |
| Enable agent                       | On                 |          |
| Agent port                         | 161                |          |
| Agent community read string        | public             |          |
| Agent community write string       | private            |          |
| Enable traps                       | On                 |          |
| Traps address                      | 172.17.2.60        |          |
| Traps port                         | 162                |          |
| Traps community string             | public             |          |
| Traps SNMP Version                 | SNMPv2c            |          |
|                                    |                    | EDII     |
| ▼ USER MANAGEMENT                  |                    |          |
| ▼ SOFTWARE AND ENTITLEMENT UPGRADE |                    |          |
| ▼ MAINTENANCE                      |                    |          |
| ▼ LOG                              |                    |          |

Example of SNMP Network setup

**MIB, MIB structure and NMS integration:** Please ask WISI support or your WISI representative for the most recent MIB- Definition files for Tangram.

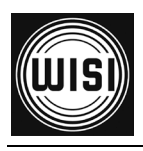

A A F LIGED MANIA OFMENT

#### Account Management for User authentication & access to the modules

The USER MANAGEMENT allows settings of user authentication for the module UI.

You can add users, and create passwords for each user:

#### Adding a user and password

- Click Add new user, or the green plus
- Enter a user name & Enter a password
- Confirm the password by entering it again ( There is a warning if they are not the same )
- Click SAVE

#### **Enabling password control**

- Select User authentication ON
- Click SAVE

The web UI will respond with a "Authentication Required" from now where you should enter user name and password

Note: Make sure not to loose your user accounts and passwords! Factory reset will be needed to recover!

| ▲ USER MANAGEMENT                                                                                                    |               |      |        |
|----------------------------------------------------------------------------------------------------|---------------|------|--------|
| User mana                                                                                                    | igement       |      |        |
| Enabled/disable user authentication on this page.                                                                                                    |               |      |        |
| Note: To be able to enable user authentication you must first create a user.<br>Note: It is not possible to remove the last user without disabling user authentication fir | rst.          |      |        |
| User authentication                                                                                                    | ON OFF        |      |        |
|                                                                                                    |               | SAVE | CANCEL |
| C Add new user                                                                                                    |               |      |        |
|                                                                                                    | A             |      |        |
| Password                                                                                                    | Administrator | _    |        |
| Password again                                                                                                    | ••••          |      |        |
|                                                                                                    |               | SAVE | CANCEL |
| Manitar                                                                                                    |               |      |        |
|                                                                                                    |               |      |        |
| User name                                                                                                    | Monitor       |      |        |
| Password                                                                                                    | *****         |      |        |
| rassword again                                                                                                    |               |      | EDIT   |
|                                                                                                    |               |      |        |

Example of User management setup

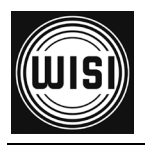

## 3.14.6 Module Software and SW options (Entitlement)

If a module is shipped from factory it has no License / Entitlement for operation. Both FW and SW options are uploaded via SOFTWARE AND ENTITLEMENT UPGRADE in the **SETTINGS** tab. Additionally, there is status information available about the running software version, and if a new software is uploaded, also about the latest uploaded (not yet running) software version.

| You n | nust select a file | e you want to upload! |
|-------|--------------------|-----------------------|
|       |                    | Auswählen             |
|       | UPLOAD             | CANCEL                |
|       |                    |                       |

#### Uploading software options / Entitlement

•Click UPLOAD. Click "Browse" in the pop-up to browse for the software options file (\*.ent) for this specific Tangram module

*Note:* The SW options file will have the format <serial number>.ent. If you need to, you can download the entitlement file from the wisiconnect.tv portal or please ask your WISI representative

•Locate the software options file on your PC, and select it •Click the Upload button

| GT21 2 4 6<br>3 5                                                                                                    |                       | ≡ T/               |          |
|----------------------------------------------------------------------------------------------------|-----------------------|--------------------|----------|
|                                                                                                    | OUTPUTS               | SERVICE MANAGEMENT | SETTINGS |
|                                                                                                    |                       |                    |          |
| SOFTWARE AND ENTITLEMENT UPGRADE                                                                                                    |                       |                    |          |
| Software and entitlement upgrade                                                                                                    |                       |                    |          |
| Uploading a new firmware/entitlement can take up to a few minutes to complete. Rebooting the unit during an upload can result in faulty operation. After a new software/entitlement version is uploaded the unit need to be rebooted for the upgrade to be complete. |                       |                    |          |
|                                                                                                    | Latest uploaded versi | on 1.0rc2          |          |
|                                                                                                    | Kunning Sultware Vers | 10111.012          | UPLOAD   |

#### **Uploading new Firmware**

Click UPLOAD. Click "Browse" in the pop-up, and select the software file (\*.bin file) to be uploaded from your PC
Click the Upload button
Wait for the upload complete message before rebooting the module

•Reboot the module in your maintenance window

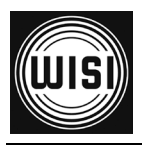

|                              | ▲ MAINTENANCE                                                                                                    |
|------------------------------|----------------------------------------------------------------------------------------------------|
| 3.14.7 Module maintenance    | Maintenance                                                                                                    |
|                              | There are several different functions for maintaining your device. Read more about the available options below.                    |
| Module maintenance functions | REBOOT                                                                                                    |
|                              | Some operations, such as upgrading the software, requires a reboot. Push the reboot button below to reboot the unit.               |
| are available within the     | REBOOT                                                                                                    |
|                              | RESCUE MODE                                                                                                    |
| Maintananaa tah:             | In very special circumstances you might need to boot into rescue mode. Push the rescue mode button below to boot into rescue mode. |
|                              | RESCUE MODE                                                                                                    |
|                              | FACTORY RESET                                                                                                    |
|                              | Resets all parameters, except the IP address, to the original factory settings.                                                    |
|                              | FACTORY RESET                                                                                                    |
|                              | Backup and Restore                                                                                                    |
|                              | You can choose to make a backup of the settings in the unit or restore the settings here.                                          |
| Debeet of the medule         | BACKUP                                                                                                    |
| Report of the module         |                                                                                                    |

#### Reboo

Some operations, such as upgrading the software, require a reboot to get it active.

Click the **Reboot** button to reboot the unit.

During the rebooting process, "Rebooting" will be shown.

After rebooting, the web GUI will go automatically to the STATUS tab.

#### **Rescue mode**

In very special circumstances you might need to boot into rescue mode. If you are sure push the Rescue mode button to boot into rescue mode.

During the rebooting process, Booting into rescue will be shown. Booting into rescue

In the rescue mode, you can access basic functionality via web interface, and upload new software and software options. In some cases you may have to connect via the backside control port to get access again.

| RESCUE MODE                           |  |  |
|---------------------------------------|--|--|
| System<br>Info/Status Firmware upload |  |  |
| Serial number: 0430011081500005       |  |  |
| Boot loader: a2b004300000306d         |  |  |
| Reboot                                |  |  |

Rebooting

#### Returning to normal mode

Click the **Reboot** button in the rescue mode to return to normal mode. *Note*: re-enter the IP address of your Tangram in the address field of you browser to access the normal mode web GUI.

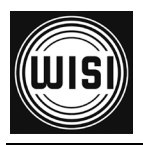

## 3.14.8 Factory reset & Backup / Restore

#### **Factory reset**

The Tangram module can be reset to the same status as when delivered from the factory. Go to the SETTINGS tab, and MAINTENANCE.

Before you Click on FACTORY RESET please always do a backup of your last configuration as described below ! It may help you to save time & effort to get back to your original setup.

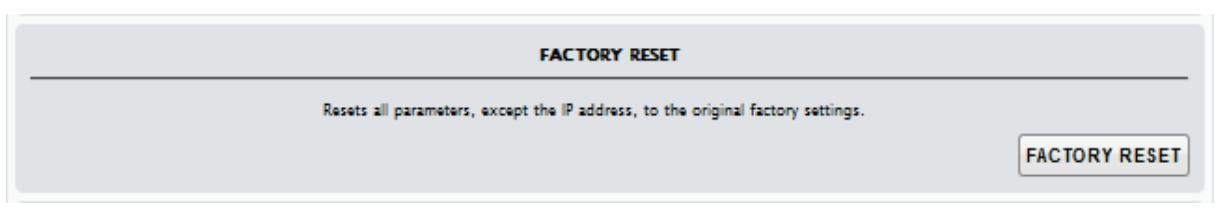

#### Factory reset from the rescue interface

There is a factory reset button in the rescue mode UI.

WARNING! Factory reset from the rescue mode will remove all settings, remove the entitlement file enabling the SW options, and will reset the IP address to the default.

| Caution!                                        |    |  |
|-------------------------------------------------|----|--|
| Are you sure that you want to reset the device? |    |  |
| YES                                             | NO |  |

#### Backup and restore (saving & restoring configuration)

The backup and restore functionality gives you the possibility to save the complete configuration of a Tangram / module to your PC. The stored config file is in readable xml format.

The backup file can be used for e.g. copying /clone configurations between different installations, or keeping a possibility to upload back the original configuration to a module after a change.

| Backup and Restore                                                                        |                                                                               |        |         |
|-------------------------------------------------------------------------------------------|-------------------------------------------------------------------------------|--------|---------|
| You can choose to make a backup of the settings in the unit or restore the settings here. |                                                                               |        |         |
|                                                                                           |                                                                               | BACKUP | RESTORE |
|                                                                                           | Select the file you want to restore.           Durchsuchen_           RESTORE |        |         |

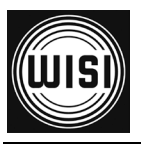

## 4. GT22 Module Status Information

The *STATUS* tab gives a general overview over the Tangram module. This page is also the starting page for the Module UI.

| 2 4 6<br>1 3 5                  | GT22              |                    | TANGRAM  |
|---------------------------------|-------------------|--------------------|----------|
| STATUS                          | INPUTS OUTPUTS    | SERVICE MANAGEMENT | SETTINGS |
|                                 | MODULE IDEN       | NTIFICATION        |          |
|                                 | Serial            | 0520112072500001   |          |
|                                 | Hardware revision | 1000               |          |
|                                 | Name              | FM                 |          |
|                                 | Location          | NGN                |          |
|                                 | Description       | GT22C              |          |
|                                 |                   |                    | EDIT     |
|                                 | CONFIGURATION     |                    |          |
|                                 | Software version  | 1.1                |          |
|                                 | Software options  | GT22HW             |          |
| STATUS                          |                   |                    |          |
|                                 | Uptime            | 28s                |          |
|                                 | Temperature       | 33.5 ℃             |          |
| SERVICE LICENSE AGREEMENT (SLA) |                   |                    |          |
|                                 | Registered        | Yes                |          |
|                                 | Expires           | 2013-07-30         |          |
|                                 |                   |                    |          |

#### MODULE IDENTIFICATION

Serial number and the HW version is shown. Further, there are three editable fields; Name, Location and Description. Choosing **EDIT** below the box enables you to save your own selected information about this Tangram module.

#### CONFIGURATION

The configuration box shows you the Operation mode, the Software version, and the enabled SW options. A warning will be shown if no operation mode is selected.

#### STATUS

Uptime (from last reboot), and current module temperature.

#### SERVICE LICENCE AGREEMENT

Shows if the Tangram is registered at the WISI portal, and the expiry date of the service level agreement.

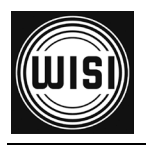

## 5. GT22 Module LEDs & Alarms

## 5.1 GT22 master board

The GT22 master has 2 status LEDs. LED1 is located between RF1-TP and RF1, LED2 is located between (unused) RF2-TP and RF2. Both LEDs are bi-colour (green and red). Switching on both green and red results in a yellow /orange tone color.

New revision GT22 master board will have an further green internal 'heartbeat' LED3 on board. The firmware uses this LED to indicate it's heartbeat.

## 5.5.1 Status LED states

The following LED states are supported by software. Not all states are used.

- Off
- Red
- Red blinking (250 ms off, 250 ms on)
- Red flashing (875 ms off, 125 ms on)
- Green
- Green blinking
- Green flashing
- Yellow
- Yellow blinking
- Yellow flashing
- Alternating (red / green)

LED blinking: (250 ms off, 250 ms on)

LED flashing: (875 ms off, 125 ms on)

LED alternating: 250 ms red, 250 ms green

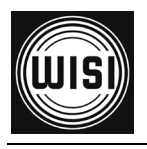

# 5.5.2 Status LED indication

| LED1               | LED2            | LED3              | Description                                                              |
|--------------------|-----------------|-------------------|--------------------------------------------------------------------------|
| Off                | Off             | Off               | No power supply                                                          |
| Yellow             | Yellow          | Off               | Board has power, no software running (e.g. empty flash)                  |
| Red                | Red             | Off               | Bootloader started or rescue bootloader start complete                   |
| Off                | Red             | Off               | Bootloader failed to boot into firmware/rescue bootloader, board stopped |
| Red<br>blinking    | Red blinking    | Off               | Rescue bootloader started                                                |
| Green<br>blinking  | Red blinking    | Off               | Rescue bootloader FPGA booting                                           |
| Red<br>flashing    | Red             | Off               | Rescue bootloader secret function: Reset board                           |
| Green<br>flashing  | Red             | Off               | Rescue bootloader secret function: Clean config                          |
| Yellow<br>blinking | Yellow blinking | Off               | Firmware started                                                         |
| Green<br>blinking  | Yellow blinking | Off               | Firmware FPGA booting                                                    |
| Alternate          | Off             | Off               | Automatic update of slave board CPU1 active                              |
| Off                | Alternate       | Off               | Automatic update of slave board CPU2 active                              |
| Green              | Green           | Green<br>blinking | Firmware start complete                                                  |

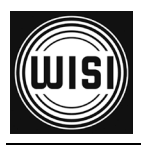

# 6. Support and further information

For further information and help, please contact our support organisations:

E-mail: support\_headend@wisi.de Telephone: +49 (0)7233 / 66-621

## User manual and installation guide updates

Updates to the user manual and the installation guide are available at the Website <u>www.wisi.de</u> and through the WISI portal.

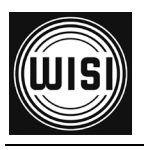

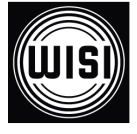

WISI Communications GmbH & Co. KG Empfangs- und Verteiltechnik Wilhelm-Sihn-Straße 5-7 75223 Niefern-Oeschelbronn, Germany Tel.: +49 7233 - 66-292, Fax: 66-320, E-mail: info@wisi.de, http://www.wisi.de

excellence in digital ...

Technische Änderungen und Druckfehler vorbehalten! Technical Modifications reserved. WISI cannot be held liable for any printing error.